# Manual de investimentos

# no exterior

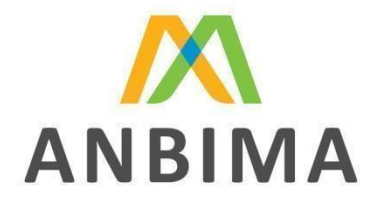

Data: 04/2024 - 1

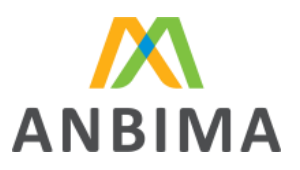

# Sumário

| 1. Objetivo                                   | 3  |
|-----------------------------------------------|----|
| 2. Introdução                                 | 3  |
| O que é o ANBIMA Input                        | 3  |
| Processo de envio de dados                    | 3  |
| 3. Login                                      | 4  |
| Liberação de acesso ao ANBIMA Input           | 4  |
| Como acessar o ANBIMA Input                   | 5  |
| Reset e alteração de senha                    | 6  |
| Usuários vinculados a mais de uma instituição | 6  |
| Logoff                                        | 7  |
| 4. Upload de arquivo                          | 7  |
| Arquivo "Lista de Fundos Offshore"            | 7  |
| Formato e modelo                              | 9  |
| Exemplo de criação de arquivo                 | 10 |
| Lista de campos                               | 15 |
| Envio do arquivo para validação               | 18 |
| 5. Validação sistêmica dos dados              | 20 |
| Arquivo ilegível                              | 21 |
| Erros identificados na validação do arquivo   | 22 |
| Identificação no arquivo de erros             | 23 |
| 6. Abertura de novos protocolos               | 25 |
| Abrindo um novo protocolo                     | 25 |
| Consulta de histórico e protocolos            | 26 |
| Status utilizados                             | 27 |
| 7. Possíveis erros                            | 28 |

2

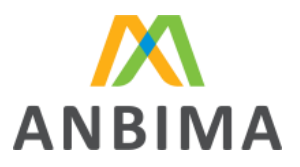

# 1. Objetivo

Este manual foi elaborado pela ANBIMA com o objetivo de orientar sobre o envio das informações referentes as carteiras dos fundos de investimento que aloquem em ativos no exterior com influência, direta ou indiretamente, por meio do sistema ANBIMA Input. Ele indica o formato e os conteúdos das informações obrigatórias para o reporte. Além disso, este guia inclui um passo a passo para o envio de arquivos e oferece instruções sobre como analisar possíveis retornos no caso de erros no preenchimento.

# 2. Introdução

### O que é o ANBIMA Input

O ANBIMA Input é um sistema de envio de dados pelas instituições que seguem as regras do

Código de Administração e Gestão de Recursos de Terceiros da ANBIMA.

### Suporte

Se surgirem dúvidas em qualquer etapa do processo de envio, a instituição poderá entrar em contato pelo e-mail dadosinvestimentonoexterior@anbima.com.br.

### Processo de envio de dados

As instituições devem enviar os dados das carteiras dos fundos sob sua gestão entre o 16° e o último dia útil de cada mês. Para isso, é preciso abrir um protocolo para upload de arquivo CSV, em modelo padrão definido pela ANBIMA e utilizado por todo o mercado no mesmo formato.

Os dados enviados nesse período devem ser referentes a M-1, ou seja, o último dia útil do mês anterior ao mês do envio. Por exemplo: entre o 16º e o último dia útil de setembro, devem ser encaminhadas informações referentes ao último dia útil de agosto.

O envio será concluído apenas após a finalização do protocolo, que deverá ser realizada até às 23h59 do último dia útil do mês.

Confira abaixo as descrições de cada um dos status do período de envio:

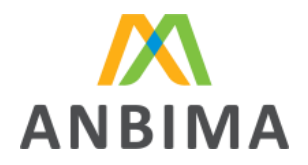

<u>Envio não liberado</u>: status apresentado até o 15º dia útil do mês, indicando que não há a possibilidade de abertura de um protocolo para envio de dados.

<u>Aberto para envio</u>: status apresentado entre o 16° e o último dia útil, enquanto ainda não houver protocolo em aberto ou concluído, mostrando ao usuário a permissão de abertura de protocolo para envio de dados.

<u>Em andamento</u>: status apresentado entre o 16° e o último dia útil, enquanto houver protocolo em aberto.

<u>Finalizado</u>: status apresentado após a conclusão de um protocolo de envio dos dados para a ANBIMA.

<u>Expirado</u>: status apresentado após a expiração do prazo, quando não houve o envio dos dados ou quando o envio não foi finalizado dentro do prazo.

# 3. Login

Liberação de acesso ao ANBIMA Input

Apenas instituições aderentes ao Código de Administração e Gestão de Recursos de Terceiros e que possuem a atividade de Gestão, podem acessar o módulo de Investimento no Exterior do ANBIMA Input. O usuário master do <u>SSM (Sistema de Supervisão de Mercados)</u> deverá conceder acesso aos demais que utilizarão a ferramenta. Veja o passo a passo dessa liberação:

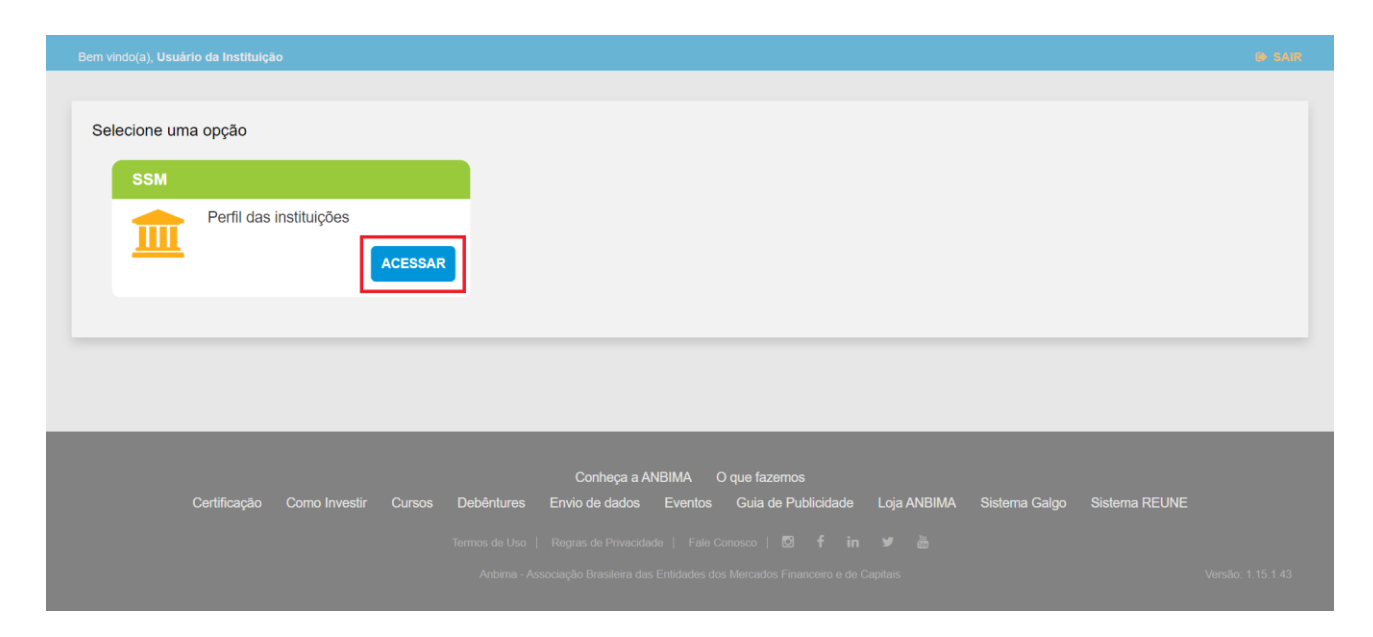

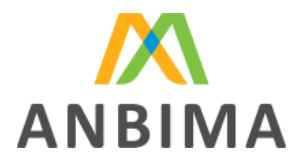

Para cadastrar os usuários da instituição, é preciso acessar o item "Cadastro de usuários", selecionar o usuário desejado e habilitar a atividade "Gestão".

| Bem vindo(a), Usuário da Instituição                                                 |                                |                                                                                                    |                                                                                                    |                                                                   |                                                                                 |
|--------------------------------------------------------------------------------------|--------------------------------|----------------------------------------------------------------------------------------------------|----------------------------------------------------------------------------------------------------|-------------------------------------------------------------------|---------------------------------------------------------------------------------|
| Instituição 🚅 Alterar                                                                | FALE COM A SUPERVISÃO          | SELOS ANBIMA                                                                                                    | DADOS DA INSTITUIÇÃO                                                                                                    | MEU PERFIL                                                        | CADASTRO DE USUÁRIOS                                                            |
| Sistema de<br>Supervisão de<br>Mercados                                              | orragulação da ANDIM           | Habilitação CVM e<br>Adesão/Associação<br>ANBIMA<br>Pedidos de habilitação<br>e de adesão aos<br>Codigos ANBIMA | Módulo de Apolo ao<br>Supervisionado<br>Material de apolo ao<br>supervisionado                                                                                                    | Supervisão<br>ANBIMA comunicando<br>e auxiliando a<br>instituição | Histórico e<br>Pendências<br>Toda interação entre as<br>instituições e a ANBIMA |
| Para liberar o acesso às informações pertinentes à Autorregulação da                 | ANBIMA, selecione os Códigos e | Atividades abaixo.                                                                                              |                                                                                                    |                                                                   |                                                                                 |
| Códigos Ativos                                                                       |                                |                                                                                                    |                                                                                                    |                                                                   |                                                                                 |
| Código:                                                                              |                                | т                                                                                                    | īpos de acesso para o sistema                                                                                                    | L                                                                 |                                                                                 |
| <ul> <li>✓ Código de Administração e Gestão de Recursos</li> <li>✓ Gestão</li> </ul> |                                |                                                                                                    | Master ○ Adm     Adm     Adm | inistrador 🔵 Con:                                                 | sulta                                                                           |

### Como acessar o ANBIMA Input

Para acessar a plataforma, basta entrar no link <u>input.anbima.com.br</u>, preencher o login e senha e, na página seguinte, selecionar no menu lateral a opção "Investimentos no exterior".

### Reset e alteração de senha

Para alteração da senha, é preciso selecionar a opção "esqueci minha senha" na tela de login, preencher o CPF e uma nova senha será encaminhada para o e-mail cadastrado no sistema.

| Ì | CPF                         |
|---|-----------------------------|
| : | Senha Esqueci a minha senha |
|   | Entrar                      |

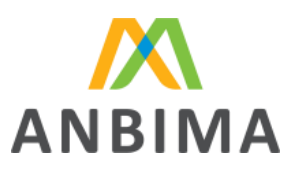

| Digite seu CPF para receber<br>as instruções de recuperação<br>de acesso. |
|---------------------------------------------------------------------------|
| CPF                                                                       |

Usuários vinculados a mais de uma instituição

Alguns usuários poderão ter acesso a mais de uma instituição no sistema. Na tela inicial do ANBIMA Input, serão apresentadas todas as instituições liberadas e ele poderá selecioná-las e, então, será direcionado à página de cada uma delas.

| INVESTIMENTOS NO EXTERIO | i.                                      |                                           |  |
|--------------------------|-----------------------------------------|-------------------------------------------|--|
|                          |                                         |                                           |  |
|                          |                                         |                                           |  |
|                          |                                         |                                           |  |
|                          | SEJA BEI                                | N-VINDO                                   |  |
|                          | Escolha a instituição<br>processo de er | o que deseja iniciar o<br>nvio dos dados: |  |
|                          |                                         |                                           |  |
|                          | INSTITUIÇÃO                             | INSTITUIÇÃO 2                             |  |
|                          | CNPJ: 12.345.678/0001-01                | CNPJ: 98.765.432/0001-02                  |  |
|                          |                                         |                                           |  |
|                          |                                         |                                           |  |
|                          |                                         |                                           |  |
|                          |                                         |                                           |  |
|                          |                                         |                                           |  |
|                          | R8TITUIÇÃO                              | HISTTUIÇÃO 2<br>CHI9; 191 715 4320001.02  |  |

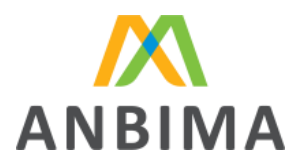

Caso queira alterar a instituição, é necessário entrar na página de envio de dados e selecionar a instituição desejada.

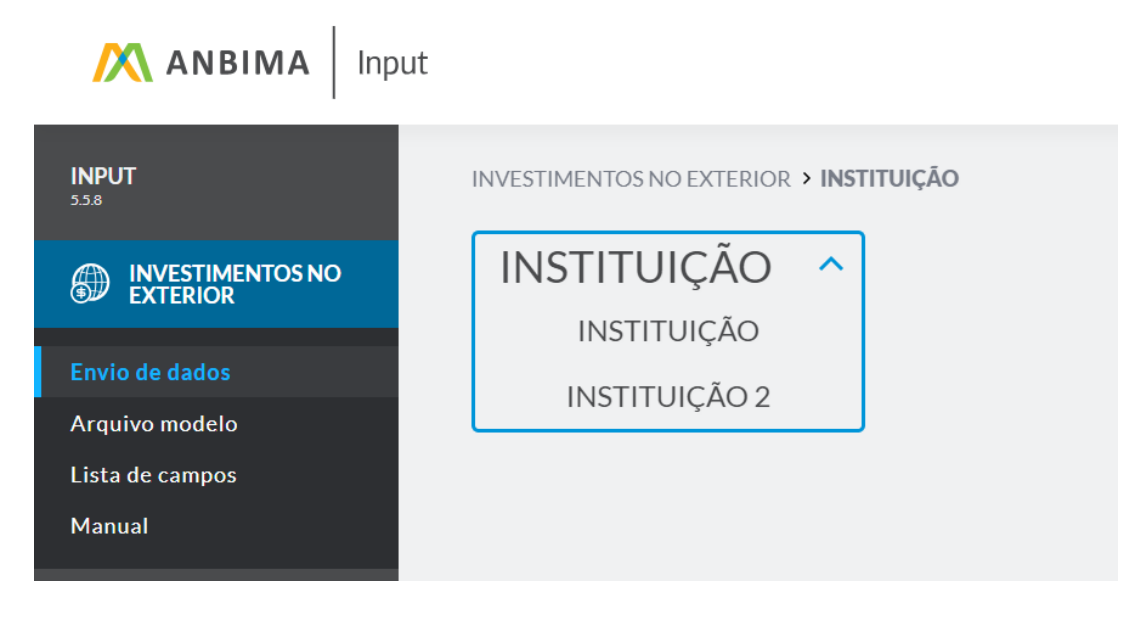

## Logoff

Selecionar a opção "Sair", no canto superior direito.

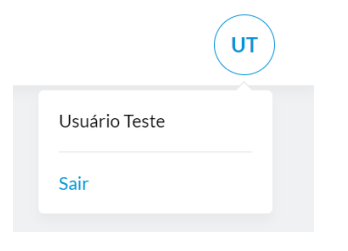

# 4. Processo de envio de dados

Neste capítulo, abordaremos sobre os requisitos necessários para envio dos dados para ANBIMA.

Arquivo "Lista de Fundos Offshore"

Este arquivo estará disponível para download do gestor e é composto por dados reportados mensalmente pelo administrador para a CVM, em que a ANBIMA extrai os fundos locais que declararam adquirir cotas de fundos offshore dos quais o gestor possua influência direta ou indireta.

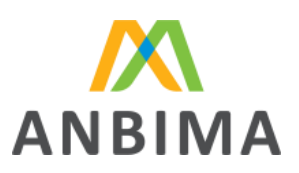

|                                               | iput                                                                                                    | UT |
|-----------------------------------------------|----------------------------------------------------------------------------------------------------|----|
| INPUT<br>SASA<br>INVESTIMENTOS NO<br>EXTERIOR | INVESTIMENTOSHO EDTERIOR > INSTITUIÇÃO<br>INSTITUIÇÃO<br>III 2023 ~                                                                                                    |    |
| Arquino modelo<br>Lista de campos<br>Mansual  | Image: Setembro está liberado para envio!         Image: Setembro está liberado para envio!         Image: Setembro está liberado envio!         Image: Setembro está liberado envio!         Image: Setembro está liberado envio!         Image: Setembro está liberado envio!         Image: Setembro está liberado envio!         Image: Setembro está liberado envio!         Image: Setembro está liberado envio! <t< th=""><th></th></t<> |    |
|                                               | Envio de dados<br>Setembro                                                                                                    |    |

Para este filtro, são utilizados os campos TP\_ATIVO (Tipo de Ativo) que deve estar preenchido como "Fundos Offshore" e o campo INVEST\_COLETIVO\_GESTOR (Investimento Coletivo Gestor) que deve estar preenchido como "S", indicando que o gestor possui ingerência.

Ao filtrar somente os fundos que atendem as condições acima especificadas, a ANBIMA disponibiliza o arquivo "Lista de Fundos Offshore" em que o gestor terá acesso às seguintes informações:

- CNPJ do fundo local (corresponde ao campo "CNPJ" do CDA);
- Denominação do fundo investidor (corresponde ao campo "Denominação Social" do CDA);
- Denominação do fundo investido; (corresponde ao campo "Emissor" do CDA)
- Possui influência, direta ou indireta, do gestor local; (corresponde ao campo "Investimento Coletivo Gestor" do CDA)
- Valor de mercado da posição final (corresponde ao campo "Valor de Mercado da Posição Final" do CDA).

Todos os fundos identificados na "Lista de Fundos Offshore" <u>obrigatoriamente</u> devem ser reportados pelo gestor, no ANBIMA Input, com a abertura de todos os níveis da carteira em que o gestor possua ingerência. Em caso de informações inconsistentes nesta lista, o gestor poderá utilizar

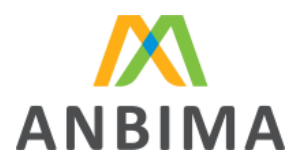

um campo específico (Indicador de erro de preenchimento) do arquivo de upload para indicar o erro.

Desta forma, fundos que não estejam disponíveis na lista, <u>não poderão</u> ser enviados na ferramenta para o período de referência e o gestor deverá acionar o administrador para correção diretamente no CDA da CVM.

### Formato e modelo

Para realizar o envio do arquivo com sucesso, algumas regras de formatação devem ser respeitadas.

Para auxiliar as instituições no envio de dados, disponibilizamos um arquivo modelo que traz os campos a serem enviados, ordenados e separados pelo caractere "pipe" ou "|".

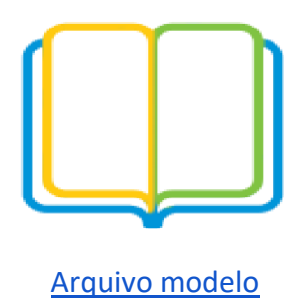

Se o usuário preferir, pode acessar um modelo do formato do arquivo no canto superior direito da

tela de envio de dados ou no menu lateral do sistema.

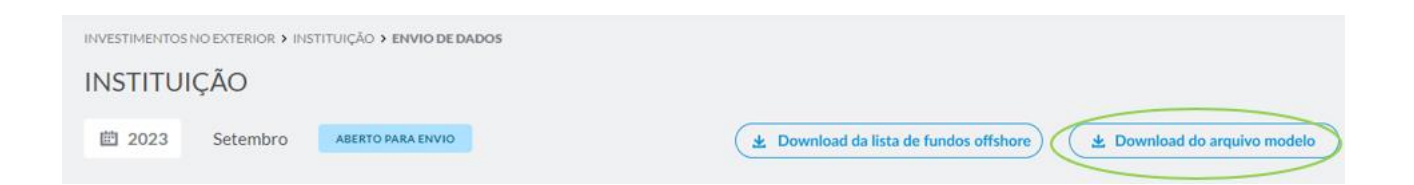

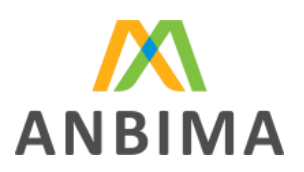

|                                                                  | UT                                                                                                    | ) |
|------------------------------------------------------------------|----------------------------------------------------------------------------------------------------|---|
|                                                                  | INSTITUIÇÃO                                                                                                    |   |
| Explicitle dealer<br>Armines models<br>Lints de campos<br>Manual | EE 2023 V (EESSANS DOOL)                                                                                                    |   |
|                                                                  | Image: Image: |   |

Q Alguns editores de planilha/texto utilizam o separador padrão do sistema operacional para salvar os arquivos .csv; é importante atentar-se a essa regra antes de enviar o arquivo.

O responsável pelo envio deve preencher o arquivo com linhas abaixo do cabeçalho, ou seja, iniciando o preenchimento dos dados na linha 2, contendo as informações de cada um de seus fundos, sendo que cada linha representa um ativo dentro da carteira de um fundo.

- O arquivo deve ser no formato CSV;
- O tamanho máximo do arquivo é 100MB;
- Não serão aceitos arquivos zipados;
- A ordem dos campos utilizada no arquivo modelo e o separador "|" devem ser respeitados.

### Exemplo de criação de arquivo

Na tela inicial do ANBIMA Input, é possível realizar o download do modelo do arquivo para envio dos dados. Na tela inicial, clique em "Arquivo modelo" para baixar.

Para o correto preenchimento dos arquivos, siga o passo a passo abaixo.

#### Abrir o Arquivo Modelo

|   | Α          | В          | С          | D          | E           | F           | G          | Н         | 1          | J          | K             | L           | M         | N            | 0         | P           | Q            | R           | S           |
|---|------------|------------|------------|------------|-------------|-------------|------------|-----------|------------|------------|---------------|-------------|-----------|--------------|-----------|-------------|--------------|-------------|-------------|
| 1 | Nível de a | abertura d | a carteira | CNPJ do fu | ndo local ( | Código do f | undo inves | tidor Den | ominação d | do fundo i | nvestidor   ( | Código do f | undo inve | stido   Deno | minação c | lo fundo in | vestido   De | escrição do | ativo no ex |
| 2 |            |            |            |            |             |             |            |           |            |            |               |             |           |              |           |             |              |             |             |
| 3 |            |            |            |            |             |             |            |           |            |            |               |             |           |              |           |             |              |             |             |
| 4 |            |            |            |            |             |             |            |           |            |            |               |             |           |              |           |             |              |             |             |
| 5 |            |            |            |            |             |             |            |           |            |            |               |             |           |              |           |             |              |             |             |
| 6 |            |            |            |            |             |             |            |           |            |            |               |             |           |              |           |             |              |             |             |

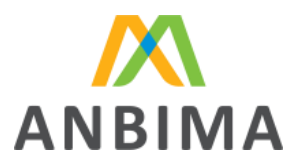

1- Selecione a célula "A1", vá até a barra de ferramentas do Excel, no grupo "Dados", subgrupo
 "Ferramentas de Dados", e clique em "Texto para Colunas":

| Arquivo Página Inicial Inserir Layout da Pa                                                                                     | ágina Fórmulas <mark>Dados</mark> I | Revisão Exibir Desenvolv | edor Ajuda                                                      | <b>₽</b> 0            |
|----------------------------------------------------------------------------------------------------|-------------------------------------|--------------------------|-----------------------------------------------------------------|-----------------------|
| Obter<br>Dados ~ 🗒 De Text/CSV 🕞 Fontes Recentes<br>De Text/CSV 🕞 Fontes Recentes<br>Conexões Existentes<br>De Tabela/Intervalo | Atualizar<br>Tudo ~ 🕃 Editar Links  | Organização Ações 👻      | 2↓ ZAZ<br>Z↓ Classificar<br>Z↓ Classificar<br>Filtro ☆ Avançado | Texto para<br>Colunas |
| Obter e Transformar Dados                                                                                                    | Consultas e Conexões                | Tipos de Dados           | Classificar e Filtrar                                           | Ferramentas de Dados  |

2- No Assistente para conversão de texto em colunas, marque a opção "Delimitado" e clique em "Avançar":

| Assistente para conversão de texto em colunas - etapa 1 de 3                                                                       | ?          | ×    |
|----------------------------------------------------------------------------------------------------|------------|------|
| O assistente de texto especificou os dados como Largura fixa.                                                                      |            |      |
| Se estiver correto, escolha 'Avançar' ou escolha o tipo que melhor descreva seus dados.                                            |            |      |
| Tipo de dados originais                                                                                                    |            |      |
| Escolha o tipo de campo que melhor descreva seus dados:                                                                            |            |      |
| Delimitado - Caracteres como vírgulas ou tabulações separam cada campo.                                                            |            |      |
| Largura fixa - Campos são alinhados em colunas com espaços entre cada campo.                                                       |            |      |
| Visualização dos dados selecionados:<br>1 Nivel de abertura da carteira CNPJ do fundo local Código do fun<br>3<br>4<br>5<br>6<br>7 | do invest: | id 🔺 |
|                                                                                                    |            |      |

3- Na opção "Delimitadores", marcar somente a opção "Outros" e no campo ao lado da opção digitar o caractere "|" (pipe), em seguida clique em "Avançar".

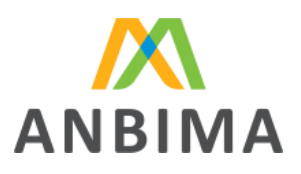

| Assistente para conversão de texto em colunas - etapa 2 de                                     | 3 ? X                                         |
|------------------------------------------------------------------------------------------------|-----------------------------------------------|
| Esta tela permite que você defina os delimitadores contidos em seus<br>na visualização abaixo. | dados. Você pode ver como seu texto é afetado |
| Delimitadores                                                                                  |                                               |
| 🗹 Iabulação                                                                                    |                                               |
| Ponto e vírgula     Considerar delimitadores consecutivo                                       | os como um só                                 |
| Vírgula Qualificador de texto:                                                                 | ~                                             |
|                                                                                                |                                               |
| Outros:                                                                                        |                                               |
|                                                                                                |                                               |
| Vis <u>u</u> alização dos dados                                                                |                                               |
|                                                                                                |                                               |
| Nível de abertura da carteira CNPJ do fundo lo                                                 | cal Código do fundo investidor 🔺              |
|                                                                                                |                                               |
|                                                                                                |                                               |
|                                                                                                | _                                             |
|                                                                                                |                                               |
|                                                                                                |                                               |
| Cancelar < <u>V</u>                                                                            | oltar Ava <u>n</u> çar > <u>C</u> oncluir     |

4- Manter o Formato dos dados da coluna como "Geral" e clicar em "Concluir":

| Assistente para conversão de text              | o em colunas - etapa 3 de 3        | ?                                    | $\times$ |
|------------------------------------------------|------------------------------------|--------------------------------------|----------|
| Esta tela permite que você selecione ca        | da coluna e defina o formato dos d | ados.                                |          |
| Formato dos dados da coluna<br>O <u>G</u> eral | 'Garal' convorte valores numérie   | os om púmoros, voloros do dato om da | 20.0     |
| ◯ <u>T</u> exto                                | todos os valores restantes em te   | xto.                                 | as e     |
| ◯ D <u>a</u> ta: DMA ∨                         |                                    | Avança <u>d</u> o                    |          |
| Não importar coluna (ignorar)                  |                                    |                                      |          |
| D <u>e</u> stino: \$A\$1                       |                                    |                                      | Ť        |
| Vis <u>u</u> alização dos dados                |                                    |                                      |          |
| Geral                                          | Geral                              | Geral                                |          |
| Nível de abertura da cart                      | eira CNPJ do fundo local           | Código do fundo investidor           |          |
|                                                |                                    |                                      | •        |
|                                                |                                    |                                      | •        |
|                                                |                                    |                                      | •        |
| _                                              |                                    |                                      | •        |

5- Após esse procedimento, as colunas estarão delimitadas conforme o exemplo. Transformar o formato dos dados das colunas para "Texto".

|   | А                             | В                   | С                          | D                               | E                         | F                              |
|---|-------------------------------|---------------------|----------------------------|---------------------------------|---------------------------|--------------------------------|
| 1 | Nível de abertura da carteira | CNPJ do fundo local | Código do fundo investidor | Denominação do fundo investidor | Código do fundo investido | Denominação do fundo investido |
| 2 |                               |                     |                            |                                 |                           |                                |
| 3 |                               |                     |                            |                                 |                           |                                |
| 4 |                               |                     |                            |                                 |                           |                                |
| 5 |                               |                     |                            |                                 |                           |                                |
| 6 |                               |                     |                            |                                 |                           |                                |

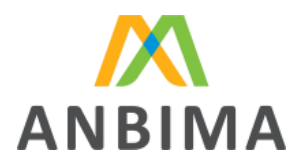

- 6- Preencher os campos com os dados conforme as especificações deste manual e salvar o arquivo.
- 7- Após isso, abrir o arquivo salvo como "Bloco de notas".

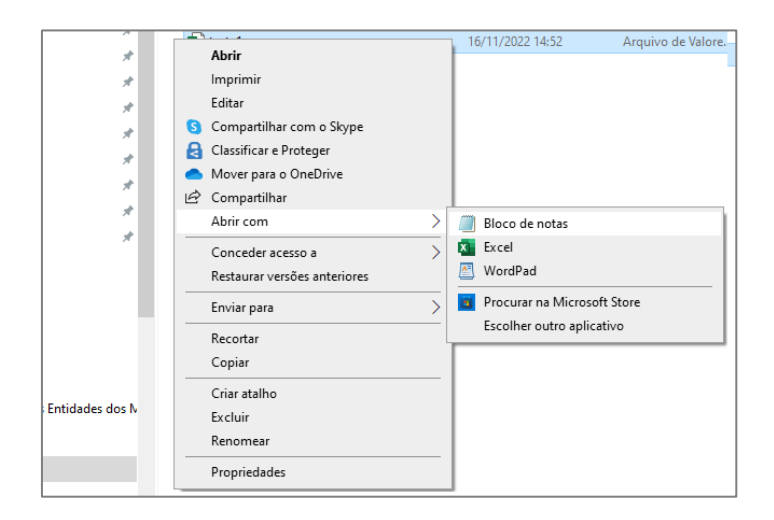

8- Identificar se o separador de colunas foi salvo como "|" (pipe).

| Teste.txt                            | ٠                                         | +                                                                                                    |                              |   |
|--------------------------------------|-------------------------------------------|----------------------------------------------------------------------------------------------------|------------------------------|---|
| Arquivo Editar                       | Exibir                                    |                                                                                                    | ŝ                            |   |
| Nível de abertur<br>1 23.453.985/000 | ra da carteira CNPJ<br>01-06;;FUNDO LOCAL | do fundo local Código do fundo investidor Denominação do fundo investi<br>1;US70542R1012 FUNDO OFFSHORE 2 ATIVO FIXED INCOME Fixed Income  ISIN U | dor Código do<br>S60342R3033 | Ξ |

9- Caso esteja com outro separador, como na tela acima (que está no padrão ";"), basta seguir

o passo a passo:

Clicar em "Editar" e depois em "Substituir"

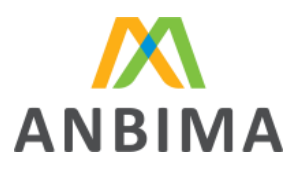

| E Teste  | .txt               | •        | +                                                                                      |
|----------|--------------------|----------|----------------------------------------------------------------------------------------|
| Arquivo  | Editar Exibir      |          |                                                                                        |
| Nível de | Desfazer           | Ctrl+Z   | fundo local Código do fundo investidor Denominação do fundo investidor Código do fundo |
| 1 23.453 | Recortar           | Ctrl+X   | S70542R1012 FUNDO OFFSHORE 2 ATIVO FIXED INCOME Fixed Income  ISIN US60342R3033  Emiss |
|          | Copiar             | Ctrl+C   |                                                                                        |
|          | Colar              | Ctrl+V   |                                                                                        |
|          | Excluir            | Del      |                                                                                        |
|          | Localizar          | Ctrl+F   |                                                                                        |
|          | Localizar próximo  | F3       |                                                                                        |
|          | Localizar anterior | Shift+F3 |                                                                                        |
|          | Substituir         | Ctrl+H   |                                                                                        |
|          | Vá para            | Ctrl+G   |                                                                                        |
|          | Selecionar tudo    | Ctrl+A   |                                                                                        |
|          | Data/Hora          | F5       |                                                                                        |
|          | Fonte              |          |                                                                                        |
|          |                    |          |                                                                                        |

Preencher o separador incorreto, o separador correto e clicar em "Substituir tudo"

| Teste.txt                                                | ۰   | + |   |        |              |            |            |     |
|----------------------------------------------------------|-----|---|---|--------|--------------|------------|------------|-----|
| Arquivo Editar Exibir                                    |     |   |   |        |              |            |            |     |
| Nível de abertura da carte<br>1 23.453.985/0001-06  FUND | . [ | 1 | × | Q      | $\downarrow$ | $\uparrow$ | <b> </b> ∲ | ×   |
|                                                          |     |   | 9 | Substi | tuir         | Subs       | tituir tu  | ido |

10- O arquivo com o separador correto ("|") ficará desta forma:

| Teste.txt                                 | •                                       | + -                                                                                                    |                               |
|-------------------------------------------|-----------------------------------------|----------------------------------------------------------------------------------------------------|-------------------------------|
| Arquivo Editar                            | Exibir                                  |                                                                                                    | ණ                             |
| Nível de abertura<br>1 23.453.985/000<br> | a da carteira CNPJ<br>1-06  FUNDO LOCAL | do fundo local Código do fundo investidor Denominação do fundo investid<br>1 US70542R1012 FUNDO OFFSHORE 2 ATIVO FIXED INCOME Fixed Income  ISIN US | or Código do<br>60342R3033  I |

O sistema sempre entende que a primeira linha do arquivo é o cabeçalho. Portanto, mantenha o cabeçalho padrão no arquivo final.

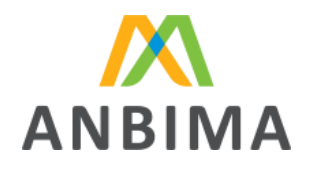

Abaixo disponibilizamos uma imagem que exemplifica a carteira de um fundo.

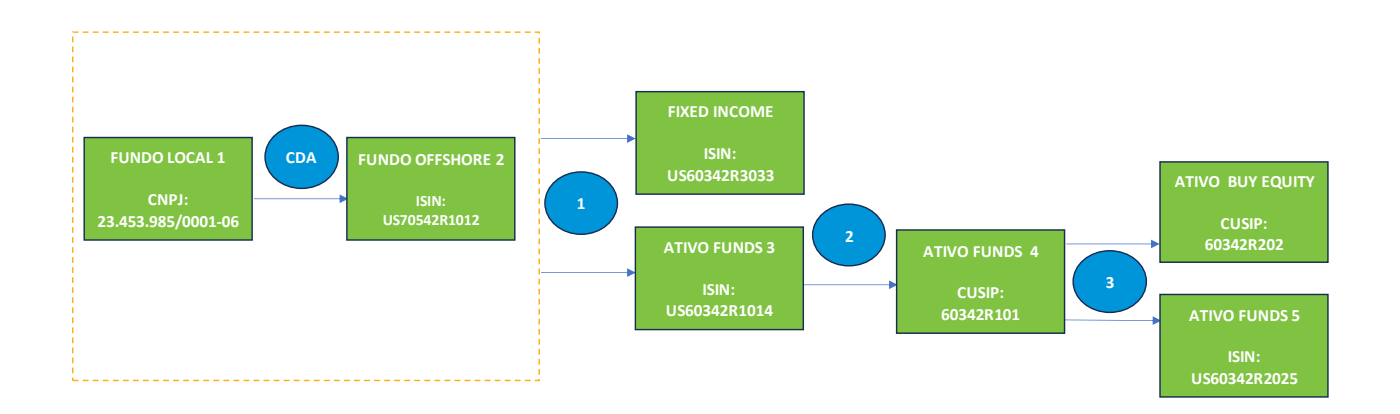

Abaixo, apresentamos o exemplo de um arquivo preenchido, considerando o fluxo acima (os dados inseridos nesse arquivo são fictícios).

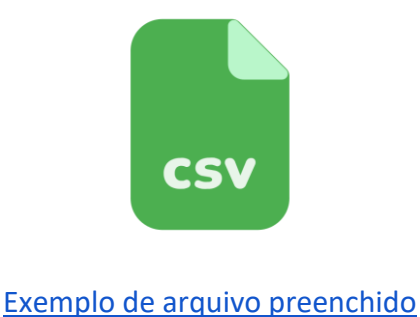

\_\_\_\_\_

Lista de campos

O arquivo *Lista de campos* considera todos os campos que devem estar no arquivo enviado, as definições de cada um deles e suas regras de preenchimento.

Confira abaixo a tabela com todos os campos e suas definições. As regras de preenchimento detalhadas podem ser visualizadas no link ao final da tabela.

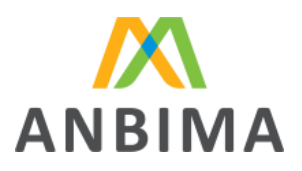

| Nome do Campo                      | Descrição do campo                                                                                                    |
|------------------------------------|----------------------------------------------------------------------------------------------------|
| Nível de abertura da carteira      | Identificação do nível de abertura da linha preenchida.                                                                                           |
| CNPJ do fundo local                | CNPJ do fundo local que investe em ativos no exterior.                                                                                            |
| Código do fundo investidor         | Código identificador de mercado do fundo offshore investidor.                                                                                     |
| Denominação do fundo<br>investidor | Razão social do fundo (local ou offshore) investidor.                                                                                             |
| Código do fundo investido          | Código identificador de mercado do fundo offshore investido.                                                                                      |
| Denominação do fundo<br>investido  | Denominação do fundo offshore que recebe aplicação direta ou indireta (por meio de outros fundos).                                                |
| Descrição do ativo no exterior     | Indica a descrição do ativo offshore comprado pelo fundo.                                                                                         |
| Tipo de ativo                      | Indica, dentre uma lista de opções, a classificação do ativo offshore adquirido pelo fundo.                                                       |
| Especificação do tipo de ativo     | Quando o campo "tipo de ativo" for preenchido como<br>"others", este campo deve, obrigatoriamente, informar qual o<br>ativo adquirido pelo fundo. |
| Direcionador do tipo de ativo      | Indica o direcionador do ativo para os que possuem código<br>Bloomberg.                                                                           |
| Tipo de código de mercado          | Indica, dentre uma lista de opções, qual o tipo de código de mercado identificador do ativo offshore adquirido pelo fundo.                        |
| Código de mercado                  | Código identificador de mercado do ativo offshore.                                                                                                |
| Ativo listado em bolsa             | Indica se o ativo comprado é listado em bolsa.                                                                                                    |
| Ativo negociado em clearing        | Indica se o ativo comprado é negociado em clearing.                                                                                               |
| Contraparte                        | Indica a contraparte do ativo.                                                                                                    |
| Nome do emissor do ativo           | Indica quem é o emissor do ativo offshore adquirido pelo fundo.                                                                                   |

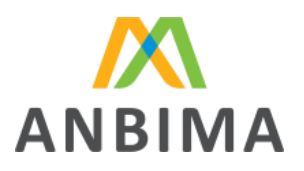

| Possui influência, direta ou indireta, do gestor local    | Indica se o gestor do fundo local possui influência, direta ou indireta, sobre os fundos offshore comprados pelo fundo. |
|-----------------------------------------------------------|----------------------------------------------------------------------------------------------------|
| Quantidade da posição final                               | Indica a quantidade da posição final do ativo offshore adquirido pelo fundo.                                            |
| Valor de mercado da posição<br>final                      | Indica o valor, em reais, de mercado da posição final de determinado ativo offshore adquirido pelo fundo.               |
| Código identificador do país de risco do emissor do ativo | Indica o código (abreviação padrão ISO) do país de risco do emissor do ativo adquirido.                                 |
| Tipo de código identificador do emissor do ativo          | Indica, dentre uma lista de opções, qual o tipo de código de mercado identificador do emissor do ativo.                 |
| Código identificador do emissor do ativo                  | Indica o código identificador do emissor do ativo.                                                                      |
| Segmento de atuação                                       | Indica o segmento de atuação do emissor do ativo.                                                                       |
| Indexador/benchmark                                       | Indica o indexador/benchmark do ativo.                                                                                  |
| Taxa/cupom                                                | Indica a taxa/cupom de emissão do ativo.                                                                                |
| Data de emissão                                           | Indica a data de emissão do ativo adquirido.                                                                            |
| Data de vencimento                                        | Indica a data de vencimento do ativo adquirido.                                                                         |
| Strike da opção                                           | Indica o strike (preço de exercício), em reais, da opção.                                                               |
| Fator de risco - ponta ativa                              | Indica o fator de risco (indexador) da ponta ativa da operação.                                                         |
| Fator de risco - ponta passiva                            | Indica o fator de risco (indexador) da ponta passiva da operação.                                                       |
| Swap - ponta ativa                                        | Indica o valor nocional, em reais, da ponta ativa do swap.                                                              |
| Swap - ponta passiva                                      | Indica o valor nocional, em reais, da ponta passiva do swap.                                                            |
| Swap taxa - ponta ativa                                   | Indica a taxa da ponta ativa do swap.                                                                                   |
| Swap taxa - ponta passiva                                 | Indica a taxa da ponta passiva do swap.                                                                                 |
| Moeda comprada                                            | Indica qual a moeda da posição comprada.                                                                                |
| Moeda vendida                                             | Indica qual a moeda da posição vendida.                                                                                 |

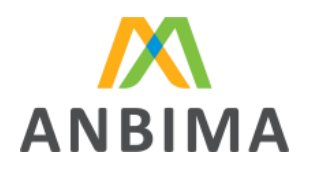

| Nocional da posição comprada       | Indica o valor nocional, em reais, da posição comprada da operação.                                                                                                    |
|------------------------------------|----------------------------------------------------------------------------------------------------|
| Nocional da posição vendida        | Indica o valor nocional, em reais, da posição vendida da operação.                                                                                                    |
| Ocultação da carteira              | Indica o prazo, em dias corridos, de ocultação para abertura da carteira do fundo.                                                                                                 |
| Indicador de erro de preenchimento | Este campo deve ser utilizado quando:                                                                                                    |
|                                    | i. o gestor receber, no arquivo de download, um fundo do qual<br>não realiza a gestão na data de competência;                                                                      |
|                                    | ii. o gestor receber, no arquivo de download, um fundo<br>sinalizado como "ingerência sim", mas, ele não possui<br>ingerência sobre ele;                                           |
|                                    | iii. o gestor receber, no arquivo de download, um ativo<br>sinalizado como "Fundo offshore", porém, não se trata de um<br>fundo.                                                   |
|                                    | <ul> <li>iv. o gestor receber, no arquivo de download, um fundo que é</li> <li>100% destinado a investidor profissional e, portanto, está</li> <li>dispensado do envio;</li> </ul> |
|                                    | v. o gestor receber, no arquivo de download, uma linha que<br>seja referente a um valor de ajuste declarado pelo<br>administrador ao enviar o CDA.                                 |

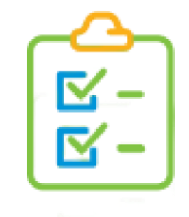

Lista de campos

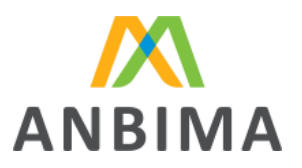

## Envio do arquivo para validação

O upload estará liberado na página inicial, entre o 16º e o último dia útil. Além disso, recomendamos que a instituição faça o download da lista de fundos offshore para identificar quais fundos ela precisa enviar no ANBIMA Input.

| ANBIMA Input                                |                                                                                                    | UT |
|---------------------------------------------|----------------------------------------------------------------------------------------------------|----|
|                                             | INSTITUIÇÃO<br>INSTITUIÇÃO<br>I 2023 •                                                                                                    |    |
| Araginy modelu<br>Lista de campos<br>Manual | Setembro está liberado para envio!         Sistema ficará disponível para o envio dos dados até o dia 29 de setembro.         Vocé pode baixar o "Arquivo modelo" no menu lateral.         Erecomendamos que baixe a lista de fundos offshore reportados no CDA a finde auxiliá-lo em relação às informações que precisam ser preenchidas.         Image: Image: Imag |    |
|                                             | Envio de dados<br>Setembro<br>REKTO FINAL RAVIO                                                                                                    |    |

Ao selecionar o botão "Iniciar envio", o usuário será redirecionado para a página de upload de arquivo e será preciso selecionar o arquivo.

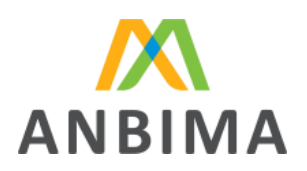

| ANBIMA Input                                                     | UT                                                                                                    |
|------------------------------------------------------------------|----------------------------------------------------------------------------------------------------|
|                                                                  | INSTITUIÇÃO         Info: você pode fazer o download da lista de fundos           O offshore reportados no CDA a fim de auxiliá-lo em relação ×<br>às informações que precisam ser preenchidas.                                                                                                    |
| Exvite de dantes<br>Arguine modelo<br>Lista de campos<br>Mancual | 2023 Setembro Setembro Se |
|                                                                  | Etd com dividad? Edd com dividad? Active or monual ande terd acesso ao passo a passo de envio do arquivo, orientações de preenchimento dos compos e entendimento de passiveis erros. Se ainda precisor de giuda, entre em cantato conosco no erroit dadasinestimentanoasterior@unbima.com.br.                                                                                                    |

O usuário deverá clicar no botão "Enviar arquivo" para concluir o upload. O sistema gerará um número de protocolo, informando que o arquivo foi recebido.

# 5. Validação sistêmica dos dados

Após o envio do arquivo, o protocolo gerado ficará disponível para visualização do usuário. Por meio dele, será possível acompanhar as etapas de validação do documento. Após o envio, o protocolo terá seu status atualizado para "Em análise":

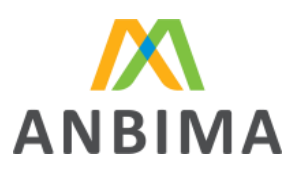

|                                                                  |                                                                                                    |                                                                                                    | UT |
|------------------------------------------------------------------|----------------------------------------------------------------------------------------------------|----------------------------------------------------------------------------------------------------|----|
| BOPUT<br>ELA<br>SO AVESTBARNTOS HO<br>POTEROR<br>Ervivo de dados | INVESTMENTOS NO EXTERIOR > INSTITUIÇÃO > ENVIDO DE DADOS<br>INSTITUIÇÃO<br>2023 Setembro (MANDAMINIO | 🗶 Download de fundos offshore ) (🗶 Baixar arquivo modelo                                                                                                    |    |
| Arquivo modelo<br>Lista de campos<br>Manual                      | PROTOCOLO: IE04816612307001 EM ANALISE                                                               | Data de Aberture Útilma Modificação A<br>17/08/2023 17/709/2023, 13/51                                                                                                    |    |
|                                                                  | Arquivo recebido<br>Modificada por Utuativo Tette<br>17/09/2023, 13/51                               | ARQUIVO INICIAL     Arquivo: Arquivo: Arqui |    |
|                                                                  | Em processamento                                                                                     | SEU ARQUIVO ESTÁ SENDO ANALISADO PELO SISTEMA E ESSE PROCESSO PODE<br>DEMORAR.           ATENÇÃO: O TEMPO DE PROCESSAMENTO PODE VARIAR CONFORME O TAMANHO DO<br>ARQUIVO ENVIADO. POR FAVOR, AGUARDE A FINALIZAÇÃO DA ANÁLISE.                                                                                                    |    |
|                                                                  |                                                                                                    |                                                                                                    |    |

Após a análise sistêmica do arquivo, o ANBIMA Input apresentará o status da análise.

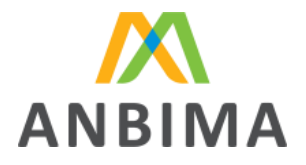

### Arquivo llegível

Caso o arquivo enviado esteja\_fora do padrão correto de formatação, a mensagem de arquivo ilegível será apresentada, como na imagem abaixo. Nesta etapa, o sistema atualizará o status do protocolo para "Aguardando reenvio".

| NSTITUIÇÃO 1 v<br>2023 v Outubro Em andamento                          | <ul> <li>Erro: arquivo ilegível.</li> <li>Info: aguardando novo envio de arquir</li> <li>Baixar tundos otranore</li> </ul>                                                                                                    | VO.                  |
|------------------------------------------------------------------------|----------------------------------------------------------------------------------------------------|----------------------|
| PROTOCOLO: 123450720211 AGUARDANDO REENVIO                             | Data de Abertura<br>03/10/2023                                                                                                    | Última Modificação A |
| Arquivo recebido o<br>Modificado por: André Abreu<br>03/08/2023, 10h00 | ARQUIVO INICIAL                                                                                                    | ~                    |
| Arquivo ilegível o                                                     | ARQUIVO ILEGÍVEL  Arquivo ie_agosto2023.csv                                                                                                    | ^<br>3               |
|                                                                        | Instruções:<br>Não foi possível realizar a leitura do seu arquivo, verifique se o arquivo enviad<br>atende aos critérios:<br>. A primeira linha deve conter o cabeçalho do arquivo;<br>. Quantidade de colunas: não pode haver colunas a menos e/ou excedente<br>mesmo que em branco;<br>. O arquivo precisa conter dados para análise, não pode estar em branco;<br>. O separador correto é o pipe (]);<br>. Campos com quebra de linhas também geram erros;<br>. Não inicie ou finalize linhas no arquivo csv com aspas (") ou vírgulas (.).<br>Você pode tirar mais dúvidas consultando o manual. Após a correção do<br>arquivo, realize um novo envio. | 10<br>15.            |

### Erros comuns de formatação:

- quantidade divergente de colunas, mesmo que em branco;
- arquivos enviados apenas com o cabeçalho, sem preenchimento dos dados para análise;
- utilização de um separador de colunas diferente do pipe ("|"), como, por exemplo: ponto e vírgula (;) ou vírgula (,);
- utilização indevida do pipe, por exemplo, ao final do preenchimento do último campo não

deve ser utilizado o separador pois o sistema entenderá como início de uma nova coluna;

inclusão de aspas (") ou vírgulas (,) ao início ou ao final das linhas;

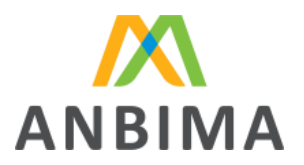

### campos com quebras de linhas;

A instituição pode abrir o arquivo com o bloco de notas (formato txt) para identificar os erros de formatação, como por exemplo, se está utilizando o separador correto.

Caso o arquivo tenha erros, o usuário deverá realizar os devidos ajustes no arquivo original e submeter o arquivo corrigido para uma nova análise, conforme o procedimento <u>"Erros identificados</u> <u>na validação do arquivo".</u>

Erros identificados na validação do arquivo

Caso a validação sistêmica identifique erros, será disponibilizado um relatório para download, apontando quais inconsistências foram encontradas para orientar o usuário. Basta clicar em "Download do relatório de erros". Nesta etapa, o sistema atualizará o status do protocolo para "Aguardando reenvio".

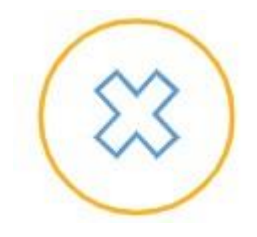

Exemplo de relatório de erros

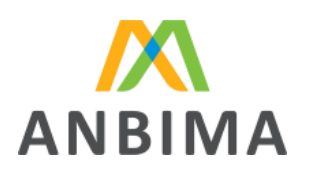

|                                                                                                    |                                                                                                    |                                                                                                    | τυ                                                                   |
|----------------------------------------------------------------------------------------------------|----------------------------------------------------------------------------------------------------|----------------------------------------------------------------------------------------------------|----------------------------------------------------------------------|
| TURNI<br>Stat TURNI CONSTRAINTS IN OUT IN OUT INTO INT OUT IN OUT INTO INT OUT IN OUT INTO INT OUT INT OUT INT OUT IN OUT INTO INT | RAVESTIMENTOS NO EXTERIOR > BESTITUIÇÃO > BIMAIO DE DADOS           INSTITUIÇÃO           2023         Setembro           PROTOCOLO:         IE04816612309001                                                                         | Download da lista de fundos offshore)  Data de Abertura  2209/2023                                                                                                    | Erro: arquivo com erros. × Info: aguardando novo envio de arquivo. × |
|                                                                                                    | Arquivo recebido<br>Modificado por Unudario Testa<br>25/09/2023, 15/03<br>Arquivo ilegível<br>25/09/2023, 15/03<br>Arquivo comercebido<br>Modificado por Unudario Testa<br>25/09/2023, 15/52<br>Arquivo comerros<br>25/09/2023, 15/52 | ARQUIVO INICIAL  ARQUIVO ILEGÍVEL  ARQUIVO DE CORREÇÃO  ARQUIVO COMERROS  Arquivo: Arquivo: | v<br>v<br>v                                                          |
|                                                                                                    | Reenvio de arquivo                                                                                                    | AGUARDANDO ARQUIVO DE CORREÇÃO  Instruções:      Faça o upload do arquivo no formato CSV. Um modelo do formato do arquivo está disponeno superior.      Bonce no mos computario:      * O arquivo enviado deve ter no máximo 100 MB.      ENVIAR NOVO ARQUIVO                                                                                                    | nivel no                                                             |

### Identificação no arquivo de erros

Na planilha, será apresentado o erro para cada campo identificado pelo sistema. Note que os erros são apresentados na mesma sequência dos campos sempre ao final da planilha e acompanhados da palavra "Erro" a frente do nome do campo. Entre as informações da planilha, estão os campos e a descrição dos erros para auxiliar o usuário na correção da informação.

|    | A B                           | С                        | D                                     | E                         | F                              | G                              | н             | 1                              | J                         | К                 | AL             | AW                       |
|----|-------------------------------|--------------------------|---------------------------------------|---------------------------|--------------------------------|--------------------------------|---------------|--------------------------------|---------------------------|-------------------|----------------|--------------------------|
| 1  | Nível CNPJ do fundo local Cór | digo do fundo investidor | Denominação do fundo investidor       | Código do fundo investido | Denominação do fundo investido | Descrição do ativo no exterior | Tipo de ativo | Especificação do tipo de ativo | Tipo de código de mercado | Código de mercado | Existem erros? | Erro - código de mercado |
| 2  | 1 12.345.678/0001-02          |                          | FI FUNDO DE INVESTIMENTO MULTIMERCADO | US2345123467              | Fundo Offshore 1               | Buy equity XPTO 1              | Buy equity    |                                | ISIN                      |                   | Sim            | Campo obrigatório        |
| 3  | 1 12.345.678/0001-02          |                          | FI FUNDO DE INVESTIMENTO MULTIMERCADO | US2345123467              | Fundo Offshore 1               | NDF XPTO 2                     | NDF           |                                | CUSIP                     | XPTO 2            |                |                          |
| -4 | 1 12.345.678/0001-02          |                          | FI FUNDO DE INVESTIMENTO MULTIMERCADO | U\$2345123467             | Fundo Offshore 1               | Forward XPTO 3                 | Forward       |                                | BLOOMBERG                 | XPTO 3            |                |                          |
| 5  | 1 12.345.678/0001-02          |                          | FI FUNDO DE INVESTIMENTO MULTIMERCADO | US1487357381              | Fundo Offshore 2               | Cash XPTO 4                    | Cash          |                                |                           |                   |                |                          |
| 6  | 1 12.345.678/0001-02          |                          | FI FUNDO DE INVESTIMENTO MULTIMERCADO | US1487357381              | Fundo Offshore 2               | NDF XPTO 5                     | NDF           |                                | CUSIP                     | XPTO 5            |                |                          |
| 7  | 1 12.345.678/0001-02          |                          | FI FUNDO DE INVESTIMENTO MULTIMERCADO | U\$7423485092             | Fundo Offshore 3               | NDF XPTO 6                     | NDF           |                                | CUSIP                     | XPTO 6            |                |                          |
| 8  | 1 12.345.678/0001-02          |                          | FI FUNDO DE INVESTIMENTO MULTIMERCADO | US7423485092              | Fundo Offshore 3               | NDF XPTO 7                     | NDF           |                                | CUSIP                     | XPTO 7            |                |                          |
| 9  | 1 12.345.678/0001-02          |                          | FI FUNDO DE INVESTIMENTO MULTIMERCADO | US113323332               | Fundo Offshore 4               | NDF XPTO 8                     | NDF           |                                | CUSIP                     | XPTO 8            |                |                          |
| 10 | 1 12.345.678/0001-02          |                          | FI FUNDO DE INVESTIMENTO MULTIMERCADO | US113323332               | Fundo Offshore 4               | NDF XPTO 9                     | NDF           |                                | CUSIP                     | XPTO 9            |                |                          |
| 11 | 1 12.345.678/0001-02          |                          | FI FUNDO DE INVESTIMENTO MULTIMERCADO | US113323332               | Fundo Offshore 4               | NDF XPTO 10                    | NDF           |                                | CUSIP                     | XPTO 10           |                |                          |
| 12 | 1 23.456.789/0001-03          |                          | RM FUNDO DE INVESTIMENTO MULTIMERCADO | US1234565432              | Fundo Offshore 1               | Buy equity XPTO 11             | Buy equity    |                                | ISIN                      |                   | Sim            | Campo obrigatório        |
| 13 | 1 23.456.789/0001-03          |                          | RM FUNDO DE INVESTIMENTO MULTIMERCADO | US1234565432              | Fundo Offshore 1               | NDF XPTO 12                    | NDF           |                                | CUSIP                     | XPTO 12           |                |                          |
| 14 | 1 23.456.789/0001-03          |                          | RM FUNDO DE INVESTIMENTO MULTIMERCADO | US6425753112              | Fundo Offshore 2               | Forward XPTO 13                | Forward       |                                | CUSIP                     | XPTO 13           |                |                          |
| 15 | 1 23.456.789/0001-03          |                          | RM FUNDO DE INVESTIMENTO MULTIMERCADO | US6425753112              | Fundo Offshore 2               | Cash XPTO 14                   | Cash          |                                |                           |                   |                |                          |
| 16 | 1 23.456.789/0001-03          |                          | RM FUNDO DE INVESTIMENTO MULTIMERCADO | U\$8534235683             | Fundo Offshore 3               | NDF XPTO 15                    | NDF           |                                | CUSIP                     | XPTO 15           |                |                          |
| 17 | 1 23.456.789/0001-03          |                          | RM FUNDO DE INVESTIMENTO MULTIMERCADO | U\$8534235683             | Fundo Offshore 3               | NDF XPTO 16                    | NDF           |                                | CUSIP                     | XPTO 16           |                |                          |
| 18 | 1 23.456.789/0001-03          |                          | RM FUNDO DE INVESTIMENTO MULTIMERCADO | U\$3423564236             | Fundo Offshore 4               | NDF XPTO 17                    | NDF           |                                | CUSIP                     | XPTO 17           |                |                          |
| 19 | 1 23.456.789/0001-03          |                          | RM FUNDO DE INVESTIMENTO MULTIMERCADO | U\$3423564236             | Fundo Offshore 4               | NDF XPTO 18                    | NDF           |                                | CUSIP                     | XPTO 18           |                |                          |

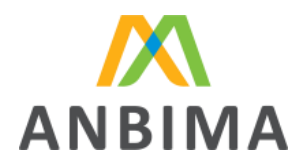

Na imagem acima, por exemplo, há erros no campo "Código de mercado" indicando que é um campo obrigatório e não foi preenchido pelo usuário.

Após as correções, é só clicar em "Enviar novo arquivo" para encaminhar o documento corrigido para uma nova análise sistêmica.

Q Alguns editores de planilha/texto substituem a formatação dos campos. Utilize a opção de importar os campos como texto, para garantir a formatação correta do arquivo.

O protocolo será atualizado para "Em análise" e o sistema realizará a validação do arquivo corrigido.

Não há limites de validações sistêmicas, ou seja, serão disponibilizados arquivos de erro para ajuste até que o arquivo seja validado com sucesso pelo sistema. Após o arquivo ser validado com sucesso, o protocolo será concluído e seu status será alterado para "Finalizado com sucesso".

| 2023 Setembro FINALIZADO                                                | Download da lista de fundos offshore    | Download do arquivo modelo                  |  |
|-------------------------------------------------------------------------|-----------------------------------------|---------------------------------------------|--|
| ROTOCOLO: IE04816612309001 FINALIZADO COM S                             | CESSO Data de Abert<br>25/09/2023       | ura Última Modificação<br>25/09/2023, 15h52 |  |
| Arquivo recebido<br>Modificado por: Usuarifo Teste<br>25/09/2023, 15/52 | ARQUIVO INICIAL                         | ~                                           |  |
| Arquivo ilegível<br>25/09/2023, 13h52                                   | ① ARQUIVO ILEGÍVEL                      | ~                                           |  |
| Arquivo recebido<br>Modificado por: Usuario Teste<br>25/09/2023, 15152  | ARQUIVO DE CORREÇÃO                     | ~                                           |  |
| Arquivo com erros                                                       | ARQUIVO COM ERROS                       | ~                                           |  |
| Arquivo recebido<br>Modificado por: Usuário Teste<br>25/09/2023, 15h52  | ARQUIVO DE CORREÇÃO                     | ~                                           |  |
| Análise concluída<br>25/09/2023, 15/52                                  | ✓ ANÁLISE CONCLUÍDA                     | ~                                           |  |
| Finalizado com sucesso                                                  | SEUS DADOS FORAM ENVIADOS PARA A ANBIMA | ^                                           |  |

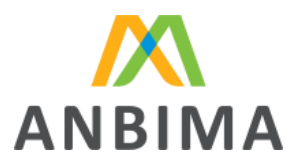

# 6. Abertura de novos protocolos

### Abrindo um novo protocolo

Após a finalização de um protocolo de envio, dentro do período compreendido entre o 16° e o último dia útil do mês, é possível abrir novos protocolos para substituir os dados enviados. Não há limite de quantidade de protocolos dentro de um mesmo mês.

| ANBIMA Input                                         |                                                                                                    | UT |
|------------------------------------------------------|----------------------------------------------------------------------------------------------------|----|
| INPUT<br>35.8<br>BVESTIMENTOS NO<br>EXTERIOR         | INVESTMENTOSHO ENTERIOR > INSTITUIÇÃO > ENVID DE DADOS                                                                                                    |    |
| Envire de dados<br>Arquivo modelo<br>Lista de campos | 2023 Setembro rewuzzaoo     (± Download da lista de fundos offshore) ± Download da arquivo modelo                                                                                                    |    |
| Manual                                               | PROTOCOLO:       IE04816612309001       INALIZADO COM NUCESKO       23.001/2023       23.001/2023       23.001/2023       23.001/2023       23.001/2023       23.001/2023       23.001/2023       23.001/2023       23.001/2023       23.001/2023       23.001/2023       23.001/2023       23.001/2023       23.001/2023       23.001/2023       23.001/2023       23.001/2023       23.001/2023       23.001/2023       23.001/2023       23.001/2023       23.001/2023       23.001/2023       23.001/2023       23.001/2023       23.001/2023       23.001/2023       23.001/2023       23.001/2023       23.001/2023       23.001/2023       23.001/2023       23.001/2023       23.001/2023       23.001/2023       23.001/2023       23.001/2023       23.001/2023       23.001/2023       23.001/2023       23.001/2023       23.001/2023       23.001/2023       23.001/2023       23.001/2023       23.001/2023       23.001/2023       23.001/2023       23.001/2023       23.001/2023       23.001/2023       23.001/2023       23.001/2023       23.001/2023       23.001/2023       23.001/2023       23.001/2023       23.001/2023       23.001/2023       23.001/2023       23.001/2023       23.001/2023       23.001/2023       23.001/2023       23.001/2023       23.001/2023       23.001/2023       23.001/2023       23.001/2023       23.001/2023       23.001/2023       23. |    |

O sistema disponibilizará a opção de realizar o upload de um novo arquivo - ver mais em <u>"Upload de</u>

Arquivo".

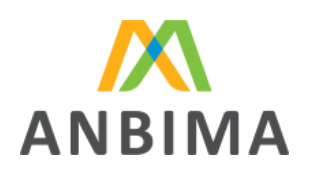

| 🕅 ANBIMA Inj                                  | put |          |                                            |                                                                                                    | ர |
|-----------------------------------------------|-----|----------|--------------------------------------------|----------------------------------------------------------------------------------------------------|---|
| INPUT<br>SA38<br>INVESTIMENTOS NO<br>EXTERIOR | 15  | NSTITUIÇ | AO                                         | Info: você pode fazer o download da lista de fundos<br>O offshore reportados no CDA a fim de auxiliá-lo em relação<br>às informações que precisam ser preenchidas.                                                                                              | × |
| Arquivo modelo<br>Lista de campos<br>Manual   |     |          | Second                                     | Vamos iniciar?                                                                                                    |   |
|                                               |     |          |                                            | ** O arquivo enviado deve ter no máximo 100 MB.                                                                                                    |   |
|                                               |     |          |                                            | ENVIAR ARQUIVO                                                                                                    |   |
|                                               |     | 2        | Está com de<br>Acesse o me<br>ainda precis | dúvidas?<br>Anual ande terá acesso ao passo a passo de envío do arquivo, orientações de preenchimento dos campos e entendimento de possíveis erros. Se<br>cisar de ajudo, entre em contato conosco no email: <b>dadosinvestimentonoexterior@anbima.com.br</b> . |   |
|                                               |     |          |                                            |                                                                                                    |   |

Com o novo upload, será gerado um novo número de protocolo e o arquivo seguirá por todo o processo de validação.

### Consulta de histórico e protocolos

Para consultar o histórico de envios de arquivos de períodos anteriores, é preciso clicar no botão "Envio de dados" disponível no menu lateral esquerdo. O usuário será direcionado para a tela inicial do ANBIMA Input.

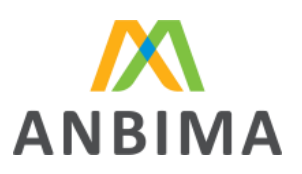

| ANBIMA Input                                                                              |                                                                                                    |                                                                                                    | UT |
|-------------------------------------------------------------------------------------------|----------------------------------------------------------------------------------------------------|----------------------------------------------------------------------------------------------------|----|
| NewUT<br>Sub<br>Eventorial<br>Eventorial<br>Arquino modello<br>Lista de campos<br>Marusal | EVESTMENTOSHOENEELEIKI > BISTITUIÇÃO                                                                    | ESTANS DUA<br>Stembro está liberado para envio!<br>sistema ficará disponível para o envio dos dados até o dia 29 de setembro.<br>ké pode baixar o "Arquivo modelo" no menu lateral.<br>ecomendamos que baixe a lista de fundos offshore reportados no CDA a<br>nd e auxiliá-lo em relação às informações que precisam ser preenchidas.<br>ACOMPANHARENNO |    |
|                                                                                           | Envio de dados<br>Janeiro Fevereiro<br>Orixado<br>Maio Junho<br>IRIALIZADO<br>Setembro<br>CKI MEMARICIO | Abril<br>DORADO<br>Julho<br>Julho<br>TRAAIZADO<br>TRAAIZADO                                                                                                    |    |

A tela inicial apresentará os meses do ano corrente, mas é possível consultar anos anteriores, selecionando o filtro de ano.

### Status utilizados

São apresentados status tanto para os meses, quanto para os protocolos abertos durante o envio dos dados.

Eles auxiliam o usuário a entender informações como vigência do mês, período de envio, acompanhamento das etapas de envio dos dados para a ANBIMA, entre outras características do fluxo.

### Lista de status do protocolo

Os status dos protocolos indicam ao usuário a etapa do fluxo em que ele se encontra, informando quais ações são necessárias para que os dados sejam enviados para a ANBIMA, além de indicar se aquele protocolo foi finalizado ou interrompido por expiração do prazo de envio. Confira a lista completa:

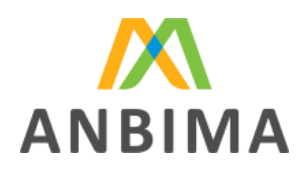

| Status                 | Descrição                                                                                     |
|------------------------|-----------------------------------------------------------------------------------------------|
| Arquivo recebido       | Protocolo aberto e arquivo enviado                                                            |
| Em análise             | Arquivo está em análise no sistema                                                            |
| Arquivo com erros      | Arquivo enviado foi analisado pelo sistema com algum erro que deve ser corrigido pelo usuário |
| Arquivo ilegível       | Arquivo enviado foi analisado pelo sistema e está fora do padrão correto de formatação        |
| Análise concluída      | Arquivo enviado foi analisado pelo sistema e não possui erros                                 |
| Finalizado com sucesso | Protocolo finalizado e salvo em banco de dados                                                |

# 7. Possíveis erros

Erros no processo de envio

Durante o processo de envio de arquivo, alguns erros podem ser apresentados. São eles:

Erro de extensão de arquivo: quando o arquivo enviado não tem a extensão .CSV – única aceita pelo

# ANBIMA Input.

| NSTITUIÇÃO   | IOR > INSTITUIÇÃO > ENVIO DE DADOS | Erro: extensão do arquivo deve ser .csv                                      | > |
|--------------|------------------------------------|------------------------------------------------------------------------------|---|
| 凹 2023 Seter | MDFO ABERTO PARA ENVIO             |                                                                              |   |
|              |                                    | Vamos iniciar?                                                               |   |
|              | Faça o upload do arquivo no forma  | to CSV. Um modelo do formato do arquivo está disponível no menu<br>superior. |   |
|              | Teste xlax<br>29.45 KB             | X Selectonur                                                                 |   |
|              | Extensão do arquivo deve ser .csv  | ENVIARARQUVO                                                                 |   |
|              |                                    |                                                                              |   |

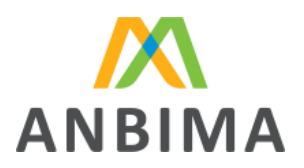

Erro de arquivo vazio: o sistema não aceita arquivos vazios e/ou em branco.

| INVESTIMENTOS NO EXTERIOR > II | ISTITUIÇÃO > ENVIO DE DADOS                                                           | Erro: arquivo inválido, não pode estar em branco. ×                                                                               |
|--------------------------------|---------------------------------------------------------------------------------------|----------------------------------------------------------------------------------------------------|
| 2023 Setembro                  | ABERTO PARA ENVIO                                                                     | ± Download da lista de fundos offshore               ± Download do arquivo modelo                                                 |
|                                | Faça o upload do arquivo no<br>Testo Low<br>est<br>Arquivo invitido, não pode estar e | Vamos iniciar?<br>) formato CSV. Um modelo do formato do arquivo está disponível no menu<br>superior.<br>Selecionar.<br>m branco. |

Erro de tamanho de arquivo: quando o tamanho do arquivo é superior a 100 MB.

| INVESTIMENTOS | NO EXTERIOR > IN | STITUIÇÃO > ENVIO DE DADOS                                                                    | Erro: arquivo maior que o tamanho máximo de 100 mb. ×                                                                           |
|---------------|------------------|-----------------------------------------------------------------------------------------------|----------------------------------------------------------------------------------------------------|
| <b>E</b> 2023 | Setembro         | ABERTO PARA ENVIO                                                                             | (     d: Download da lista de fundos offshore)     (     d: Download do arquivo modelo                                          |
|               |                  | Faça o upload do arquivo no fo<br>Teste 2.cav<br>Inzanel<br>Arquivo malor que o tamanho máxim | Vamos iniciar?<br>mato CSV. Um modelo do formato do arquivo está disponheel no menu:<br>superior.<br>Selectonur.<br>ade 100 MB. |

<u>Erro de carregamento de arquivo</u>: por algum motivo, como, por exemplo, falha na rede, o sistema não carrega o arquivo e o usuário deverá reenviar o documento.

| INVESTIMENTOS NO EXTERIOR > I        | ISTITUIÇÃO → ERVID DE DADOS                                                                                                    | S Erro: não foi possível enviar o arquivo. × |
|--------------------------------------|----------------------------------------------------------------------------------------------------|----------------------------------------------|
| INSTITUIÇAO                          |                                                                                                    |                                              |
| 📋 2023 Setembro                      | ABERTO PARA ENVIO                                                                                                    | Download do arquivo modelo                   |
|                                      | Aguarde enquanto iniciamos o processo de análise<br>do seu arquivo                                                                                                    |                                              |
|                                      | Um protocolo será criado quando seu arquivo for recebido e, a partir disso, o processo de<br>análise será iniciado.                                                                                                    |                                              |
|                                      | Arquivo Teste.csv Ocorreu um ero no envio do arquivo. Por favor tente novamente mais tarde.                                                                                                    |                                              |
|                                      | Erwär novamente                                                                                                    |                                              |
|                                      |                                                                                                    |                                              |
| Está com<br>Acesse o r<br>oinda prec | dúvidas?<br>narvail onde terá acesso ao passo a passo de envío do arguivo, orientações de preenchimento dos campos e entendimen<br>sisar de ajuda, entre em contato conosco no email: <b>dadosinvestimentonooxterior@onbima.com.br</b> . | to de possíveis erros. Se                    |
|                                      |                                                                                                    |                                              |

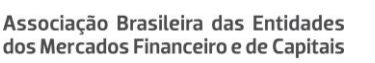

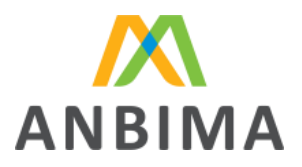

<u>Erro interno de servidor</u>: o sistema apresenta alguma intermitência e/ou erro não identificado ao carregar a página. O usuário receberá mensagem para retornar à tela inicial.

| Erro interno no servidor!                                                                                     |
|----------------------------------------------------------------------------------------------------|
| Ooops! Algo deu errado!                                                                                       |
| Desculpe-nos, tente atualizar está pagina ou sinta-se à<br>vontade para nos contatar se o problema persistir. |
| IR PARA TELA INICIAL                                                                                          |

Erro de página não encontrada: quando o usuário tenta acessar uma página que não existe. O usuário receberá mensagem para retornar à tela inicial.

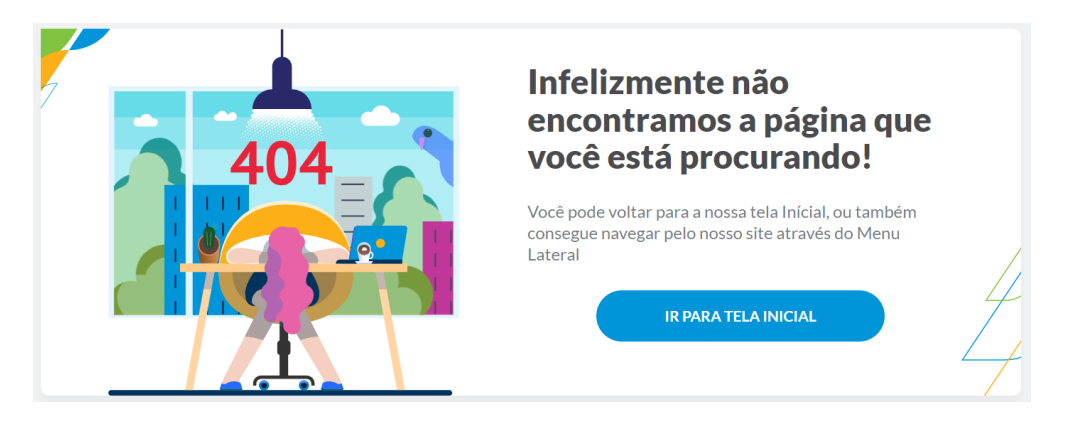